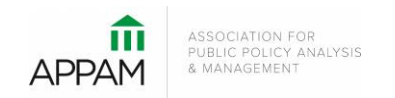

## APPAM 2021 Fall Research Conference:

The Power of Inclusion: Incorporating Diverse Voices in Public Policy Analysis November 11-13, 2021 | JW Marriott Austin| Austin, Texas

## How to Submit a Roundtable

1. Open the Call for Proposals page: <u>https://appam.confex.com/appam/2021/cfp.cgi</u>. Scroll down and click 'Submit a Roundtable'

| Begin a submission to the following:                                                                     |  |
|----------------------------------------------------------------------------------------------------|--|
| PANEL<br>Deadline for Submissions: Friday, April 9, 2021 11:59 pm PT<br>Submit a Panel                   |  |
| POSTER<br>Deadline for Submissions: Friday, April 9, 2021 11:59 pm PT<br>Submit a Poster                 |  |
| ROUNDTABLE<br>Deadline for Submissions: Friday, April 9, 2021 11:59 pm PT<br>Submit a Roundtable         |  |
| SINGLE PAPER SUBMISSION<br>Deadline for Submissions: Friday, April 9, 2021 11:59 pm PT<br>Submit a Paper |  |
| SUPER SESSION<br>Deadline for Submissions: Friday, April 9, 2021 11:59 pm PT<br>Submit a Super Session   |  |

2. **Primary Policy Area:** You will be asked to select a policy area. You may only select one area for submission. On the following pages you will be able to note if the submission also touches on a secondary policy area. After selecting the appropriate area, click 'Submit' at the bottom of the screen.

| ry Policy Area e Roundtable Title                                      | Participants | 🖨 Co |
|------------------------------------------------------------------------|--------------|------|
| Choose Policy Area                                                     |              |      |
|                                                                        |              |      |
| Primary Policy Area                                                    |              |      |
| Select one from the list below (REQUIRED)                              |              |      |
| For a complete list of the areas and descriptions click here.          |              |      |
| <ul> <li>Crime, Justice, and Drugs</li> </ul>                          |              |      |
| O Education                                                            |              |      |
| <ul> <li>Employment and Training Programs</li> </ul>                   |              |      |
| Family and Child Policy                                                |              |      |
| O Health                                                               |              |      |
| <ul> <li>Housing, Community Development, and Urban Policy</li> </ul>   |              |      |
| <ul> <li>Innovations in Science and Technology</li> </ul>              |              |      |
| <ul> <li>Methods and Tools of Analysis</li> </ul>                      |              |      |
| <ul> <li>National Security and Homeland Security</li> </ul>            |              |      |
| <ul> <li>Natural Resource, Energy, and Environmental Policy</li> </ul> |              |      |
| <ul> <li>Politics, Media, and the Policy Process</li> </ul>            |              |      |
| O Population and Migration Issues                                      |              |      |
| <ul> <li>Poverty and Income Policy</li> </ul>                          |              |      |
| O Public and Non-Profit Management and Finance                         |              |      |
| O Social Equity and Race                                               |              |      |
|                                                                        |              |      |

3. **Roundtable Title:** You will be asked to enter information on your roundtable. You will also be asked to agree to three acknowledgements that are required to continue in the submission process. After entering the information and answer the questions, click 'Save'.

|                                                                                                    | ATTI Annual<br>Fall Research Com<br>November 11-13, 20<br>Austin, Texas                                                     | ference         The Power of Incl<br>Incorporating Div<br>Voices in Public<br>Analysis and Man                                                                                    | dusion:<br>verse<br>Policy<br>pagement                                                     |              |
|----------------------------------------------------------------------------------------------------|----------------------------------------------------------------------------------------------------|----------------------------------------------------------------------------------------------------|--------------------------------------------------------------------------------------------|--------------|
| Roundtable Submissio                                                                                                    | n                                                                                                    |                                                                                                    |                                                                                            |              |
| Primary Policy Area                                                                                                    | → Roundtable Title                                                                                                    | e Partic                                                                                                    | cipants                                                                                    | Confirmation |
| Roundtable         Please enter in Tille         Click here for help u         Roundtable Subritter Email         soliver@appan         Submitter Email         soliver@appan         Submitter Name         Samantha Oliver         Abstract         In 100 - 500 words,         D0 NOT include the         D0 NOT include the         D0 NOT is the pre         Click here for help u         Im 100-tigst the pre         Sollicitudin ter         isollotoritis matter         sollicitudin ter         loboritis matter         sollacta dictum         egate arcu dict | Title Case - capitalizing only the first letter in each word. with special title fonts and characters. mission IAddress org | t nes ullamcorper sit amet risus nullam<br>jast nisi pretium fusce id velit ut tortor p<br>suspendisse sed nisi lacus sed vivera t<br>riper dignissim cras tincidunt lobortis fei | eget fells eget nunc<br>retum viverra<br>tellus in hac habitasse<br>ugiat vivamus at augue |              |

Title Step, Top of Page

| ■ Roundtabl        | le Submission                                                                                                    |
|--------------------|----------------------------------------------------------------------------------------------------|
| Primary Policy Are | a Soundtable Title O Participants O Confirmation                                                                                                    |
|                    | Submission Information                                                                                                    |
|                    | Optional: Select a Secondary Policy Area.                                                                                                    |
|                    | If your submission falls into more than one policy area, please select a secondary area from the list below. We realize that research isn't always limited to one area, so the multiple areas will help the Program Committee assess the submissions and transfer them to a better-suited area if necessary. The secondary policy area will not be used to identify sessions or papers at the conference. |
|                    | Crime, Justice, and Drugs                                                                                                    |
|                    | Does this submission relate to COVID-19?                                                                                                    |
|                    | Yes                                                                                                    |
|                    | O No                                                                                                    |
|                    | Is this session Interdisciplinary?                                                                                                    |
|                    | Yes                                                                                                    |
|                    | 0 No                                                                                                    |
|                    | Is this submission focused on international issues?                                                                                                    |
|                    | Yes                                                                                                    |
|                    | O No                                                                                                    |
|                    |                                                                                                    |
|                    | Participant Information                                                                                                    |
|                    | Are any of the participants listed in this session based outside the US?                                                                                                    |
|                    | O Yes                                                                                                    |
|                    | O No                                                                                                    |
|                    | Are any of the participants listed in this submission policymakers where they serve in government, direct service delivery, or advocacy?                                                                                                    |
|                    | O Yes                                                                                                    |
|                    | O No                                                                                                    |
|                    | Are any of the participants listed in this session a student?                                                                                                    |
|                    | O Yes                                                                                                    |
|                    |                                                                                                    |

Title Step, Middle of Page

| Diversity                                                                                                    |
|----------------------------------------------------------------------------------------------------|
| APPAM is committed to promoting diversity and inclusion in the association. To ensure the conference meets this goal, please consider the diversity of your session, with respect to race, ethnicity, age, gender, and organizational affiliation. No session should include more than one participant with the same affiliation. Proposals that do not display diversity are likely to be rejected or significantly altered, at the discretion of the Program Committee. |
| New in 2021, we will be contacting all participants included in submissions to include demographic information to their participant profile. This information will confidential and only used by APPAM staff to accurately measure the progress the association has made in their diversity and inclusion efforts. The specific information will not impact a submission's review or acceptance.                                                                          |
| Are the participants listed in this panel diverse in terms of organizational affiliation?                                                                                                    |
| Yes                                                                                                    |
| ○ No                                                                                                    |
|                                                                                                    |
| Are the participants listed in the panel diverse in terms of gender?                                                                                                    |
| Yes                                                                                                    |
| O No                                                                                                    |
| Are the participants listed in this session diverse in terms of race?                                                                                                    |
|                                                                                                    |
| · Yes                                                                                                    |
| ○ No                                                                                                    |
| Are the participants listed in this panel diverse in terms of ethnicity?                                                                                                    |
| Yes                                                                                                    |
| ○ No                                                                                                    |
|                                                                                                    |
| Is this submission diverse in terms of methods, disciplines, or ideology?                                                                                                    |
| Yes                                                                                                    |
| ○ No                                                                                                    |
|                                                                                                    |
| Please txplain (optional):                                                                                                    |
| Answer                                                                                                    |
|                                                                                                    |

## Title Step, Middle of Page, New Diversity Section

| -                               |                                                                                                    |
|---------------------------------|----------------------------------------------------------------------------------------------------|
| The<br>virtu<br>than            | 201 APPAM Fall Research Conference is currently scheduled to be in-person though there will be very limited opportunities for virtual presentations. If you opt to only presen<br>ality your submission will only be presented with other virtual presentations. Given the restricted number of these sessions, virtual presenters may experience a lower accepta<br>those willing to present in-person. Please note your presentation preference below.                                |
| 0                               | I am only willing to present in-person                                                                                                    |
| 0                               | I am only willing to present virtually                                                                                                    |
| ۲                               | I am willing to present either in-person or virtually                                                                                                    |
| Are                             | you (the submitter) willing to act as a chair and/or discussant at the 2021 Fall Research Conference?                                                                                                    |
| 0                               | Yes, as a chair only                                                                                                    |
| 0                               | Yes, as a discussant only                                                                                                    |
| 0                               | Yes, as either a chair or discussant                                                                                                    |
|                                 | No                                                                                                    |
| Are                             |                                                                                                    |
| Are                             | you (the submitter) willing to mentor a student in APPAM's Mentor Matching Program? Those that select "yes" will be contacted this summer.<br>:k here for more information regarding APPAM's Mentor Matching Program.                                                                                                    |
| Are<br>Clic                     | <br>you (the submitter) willing to mentor a student in APPAM's Mentor Matching Program? Those that select "yes" will be contacted this summer.<br>:k here for more information regarding APPAM's Mentor Matching Program.<br>Yes                                                                                                    |
| Are<br>Clic                     | vou (the submitter) willing to mentor a student in APPAM's Mentor Matching Program? Those that select "yes" will be contacted this summer.<br>It here for more information regarding APPAM's Mentor Matching Program.<br>Yes<br>No                                                                                                    |
| Are<br>Clic<br>O                | you (the submitter) willing to mentor a student in APPAM's Mentor Matching Program? Those that select "yes" will be contacted this summer.<br>It here for more information regarding APPAM's Mentor Matching Program.<br>Yes<br>No<br>knowledgements                                                                                                    |
| Are<br>Clic<br>O<br>Acle        | vou (the submitter) willing to mentor a student in APPAM's Mentor Matching Program? Those that select "yes" will be contacted this summer.<br>Ex here for more information regarding APPAM's Mentor Matching Program.<br>Yes<br>No<br>Exnowledgements<br>ree to the following:                                                                                                    |
| Are<br>Clic<br>©<br>Acl<br>I ag | vu (the submitter) willing to mentor a student in APPAM's Mentor Matching Program? Those that select "yes" will be contacted this summer.<br>It here for more information regarding APPAM's Mentor Matching Program.<br>Yes<br>No<br>knowledgements<br>ree to the following:<br>I acknowledge that I have read and agreed to APPAM's Code of Conduct.                                                                                                    |
| Are<br>Clic<br>©<br>I ag        | you (the submitter) willing to mentor a student in APPAM's Mentor Matching Program? Those that select "yes" will be contacted this summer. ick here for more information regarding APPAM's Mentor Matching Program. Yes No knowledgements iree to the following: I acknowledge that I have read and agreed to APPAM's Code of Conduct. I acknowledge that any work presented at the Fall Research Conference is subject to publication or video recording on social media or APPAM.org. |

Title Step, Bottom of Page, Save

4. Participants – You will need to enter information for each participant. To be considered, roundtables must have:
1) One Moderator; and 2) One Organizer; and 3) Two – Four Speakers.

To enter a participant, enter either their last name or email address into the fields provided, select their role for the roundtable and click 'Search'.

|                                                                                                    |                                                                                                    | <ul> <li>Participants</li> </ul>                              | Confirmation                               |
|----------------------------------------------------------------------------------------------------|----------------------------------------------------------------------------------------------------|---------------------------------------------------------------|--------------------------------------------|
| Search For A Perso                                                                                                    | n                                                                                                    |                                                               |                                            |
| Required Roles                                                                                                    |                                                                                                    |                                                               |                                            |
| Roundtable Submissions<br>One Oganizer - Requ<br>One Moderator - Req<br>Two to Four Speaker:<br>Please note that individua | <u>must</u> include the following roles:<br>ired<br>uired<br>s - Required<br>Is are limited to only one role per session. For example, a speak | er may not also serve as the moderator.                       |                                            |
| Add Participant                                                                                                    |                                                                                                    |                                                               |                                            |
| Using the fields below, p                                                                                                  | please add the session participants.<br>Idress Fields: the fields below will allow you to search the syste                                     | m to see if that name and contact information have already be | een entered. When using these fields, plea |
| Last Name and Email Ac<br>following:<br>The search is not ca<br>Do not use wildcard<br>You may use specia                  | ise sensitive and returns only exact matches<br>  characters such as *<br>  (accented) characters                                              |                                                               |                                            |

From the search results, either select an individual from the results or 'Not Found' if the individual does not appear in the search, then click 'Select. If you selected 'Not Found', you will have to opportunity to enter information for them.

|                                                                                                    | APPAM                                                                                                    | <b>43rd Annual</b><br>Fall Research Conference<br>November 11-13, 2021<br>Austin, Texas                                                           | The Power of Inclusion:<br>Incorporating Diverse<br>Voices in Public Policy<br>Analysis and Management |              |
|----------------------------------------------------------------------------------------------------|----------------------------------------------------------------------------------------------------|----------------------------------------------------------------------------------------------------|----------------------------------------------------------------------------------------------------|--------------|
| Roundtable Submission                                                                                                    |                                                                                                    |                                                                                                    |                                                                                                    |              |
| Primary Policy Area                                                                                                    | S                                                                                                    | Roundtable Title                                                                                                    | → Participants                                                                                         | Confirmation |
| Search Results Please select the appropriate nar Daniel M. Oliver, d*****@ucs Daniel M. Oliver, d*****@exc Eric Oliver, c****@exc Sam Oliver, d*****@exc Sam Oliver, d*****@exc Milliam Oliver, d*****@exc William Oliver, d*****@uchan Not Found - Enter a new nam Note: You may view and change Select Select Select and Edit | ne from the list below, or<br>ic edu - University of Cal<br>ne edu - Tuaren University<br>edu - University of Chin<br>n.gatech.edu - Georgia I<br>m - APPAM<br>edu -<br>.org - Urban Institute<br>is<br>this person's affiliation in | r select "Name Not Found".<br>lifornia, Santa Cruz<br>sity<br>ago<br>Institute of Technology<br>nformation on the next step by choosing "Select . | and Edit".                                                                                             |              |

As you select the individuals, they will all show on the screen like below. To add the next person, click 'Add new person'. Once you have entered information on all speakers included in the roundtable, click 'Confirmation' at the bottom of the screen.

|                         | Annual<br>Fail Research Conference<br>November 11-13, 2021<br>Austin, Texas | The Power of Inclusion:<br>Incorporating Diverse<br>Voices in Public Policy<br>Analysis and Management | T      | -                                |             |
|-------------------------|-----------------------------------------------------------------------------|----------------------------------------------------------------------------------------------------|--------|----------------------------------|-------------|
| ■ Roundtable Submission | 1                                                                           |                                                                                                    |        |                                  | ID: 15121 🕥 |
| Primary Policy Area     | <ul> <li>Roundtable Title</li> </ul>                                        | Participants                                                                                           |        | <ul> <li>Confirmation</li> </ul> |             |
| Add/Edit People         |                                                                             |                                                                                                    |        |                                  |             |
| ROLE                    | PERSON                                                                      | EDIT                                                                                                   | DELETE | MOVE                             |             |
| Organizer               | Samantha Oliver                                                             |                                                                                                    | 8      |                                  |             |
| Moderator               | Tristanne Staudt                                                            |                                                                                                    | 9      |                                  |             |
| Speaker                 | Ryan Martz                                                                  | 2                                                                                                    | 9      | 0                                |             |
| Speaker                 | Sam Oliver                                                                  | 2                                                                                                    | 9      | Ο                                |             |
| Add new person          | >                                                                           |                                                                                                    |        |                                  |             |

5. **Confirmation:** You will have the opportunity to review your roundtable submission. Please ensure that all the information listed is correct. When finished, click 'Submit' at the bottom of the screen to receive your submission confirmation.

|                                                          | And Armad<br>Fel Research Conference<br>Internation 11, 2021                                                                                      | The Passe of Technism<br>Receptored to Diverse<br>Vision in Public Policy<br>Relation on Public Policy |                                                                                                    |                                                                     |
|----------------------------------------------------------|----------------------------------------------------------------------------------------------------|----------------------------------------------------------------------------------------------------|----------------------------------------------------------------------------------------------------|---------------------------------------------------------------------|
|                                                          | Page 1 and 1                                                                                                    |                                                                                                    |                                                                                                    | Moderator                                                           |
| 值 Roundtable Submission                                  |                                                                                                    |                                                                                                    | D Kin G                                                                                                    | Tristanne Staudt                                                    |
| <ul> <li>Prevary Palling Assa</li> </ul>                 | <ul> <li>Revelate inst</li> </ul>                                                                                                    | O fatigues                                                                                             | O Cardenation                                                                                                    | appam                                                               |
| Conclude Submission                                      |                                                                                                    |                                                                                                    |                                                                                                    | Email: Tristanne.staudt@gmail.commmmmmmm Will not be published      |
| Please same that the faail mail                          | ile up of all accepted Researchics will be determined by the t                                                                                    | Program Committee. This may result in                                                                  | changes being made to Rossaltables that were submitted                                                                          | Orappizor                                                           |
| If you require consideration                             | in regards to the scheduling of your session, please enail wi                                                                                     | iversit apparent org with your proposed tid                                                            | and unsider, your same and your wheelch limitations. Please                                                                     | Organizer                                                           |
| pure a pagetted a disear pro-                            | screen of facts index rates included and here speciation                                                                                          | invited aven or annumbed travely                                                                       | Inform.                                                                                                    | Samantha Oliver                                                     |
| Please PROOF what you have a                             | arment                                                                                                    |                                                                                                    |                                                                                                    | APPAM                                                               |
| To charge seything citch on allow                        | Then data factories filled you over a stad on face is not desense for the<br>is the Soundation control panel.                                     | a proclama.                                                                                            |                                                                                                    | Email: soliver@appam.org vviil not be published                     |
| Cital Same In print His page                             | 1.174                                                                                                    |                                                                                                    |                                                                                                    | Speaker                                                             |
| Research able Title                                      |                                                                                                    |                                                                                                    |                                                                                                    | Ryan Martz<br>Association for Public Policy Analysis and Management |
| Randbille Submission                                     |                                                                                                    |                                                                                                    |                                                                                                    | Phone Number: (202) 496-0130                                        |
| Salambar David Address<br>solice@apart.org               |                                                                                                    |                                                                                                    |                                                                                                    | Email: martz@appam.org Will not be published                        |
| Submitter Name<br>Sector Name                            |                                                                                                    |                                                                                                    |                                                                                                    | Speaker                                                             |
| Denter                                                   |                                                                                                    |                                                                                                    |                                                                                                    | Sam Oliver                                                          |
| Industrial advected places at in-                        | speties out inperfected salariest this parts here wells, aligners of p                                                                            | with a beau solution to sport it is not                                                                | un ni jourt facilius che alget nei discorpe si anet itui                                                                        | APPAM                                                               |
| surgerstress set the later of                            | hofs realls areas builts a part in these bries real topic the part of p<br>of chora bills in has fulfillance plates distand coefficient forms and | palartacque all'ultercorpo dipitate coara so                                                           | pantinas potenti natiero as techo inter pares teorites entere<br>cidare informa legale vinemas el segue egal ento chitan nation | Email: osamantha79@gmail.com Will not be published                  |
| Submission Information                                   |                                                                                                    |                                                                                                    |                                                                                                    |                                                                     |
| Optional: Belietta Secondary<br>Comp. Justice. and Comp. | y Policy down.                                                                                                    |                                                                                                    | · · · · · · · · · · · · · · · · · · ·                                                                                           | Submit                                                              |
| Barris and a standard sector of the                      | - COMP. 444                                                                                                    |                                                                                                    |                                                                                                    | o do mite                                                           |
| The                                                      | THE COMMUNICATION                                                                                                    |                                                                                                    |                                                                                                    |                                                                     |

Confirmation Review, Top of Page

Confirmation Review, Bottom of Page

|                                                                                                    | APPAM MILLION MALE                                                                      | <b>43rd Annual</b><br>Fall Research Conference<br>November 11-13, 2021<br>Austin, Texas                                                             | The Power of Inclusion:<br>Incorporating Diverse<br>Voices in Public Policy<br>Analysis and Management                                                                  |                                                                                                    |                 |
|----------------------------------------------------------------------------------------------------|-----------------------------------------------------------------------------------------|----------------------------------------------------------------------------------------------------|----------------------------------------------------------------------------------------------------|----------------------------------------------------------------------------------------------------|-----------------|
| Roundtable Submissio                                                                                  | n                                                                                       |                                                                                                    |                                                                                                    |                                                                                                    | ID: 15121 🧊     |
| Primary Policy Area                                                                                   |                                                                                         | Roundtable Title                                                                                                    | Participants                                                                                                    | Confirmation                                                                                                    |                 |
| Your Proposal Has B                                                                                   | een Received                                                                            |                                                                                                    |                                                                                                    |                                                                                                    |                 |
| Click here to print this                                                                              | s page.                                                                                 |                                                                                                    |                                                                                                    |                                                                                                    |                 |
| You have submitted the follow                                                                         | wing Roundtable to the 2                                                                | 2021 APPAM Fall Research Conference. Rec                                                                                                    | eipt of this notice does not guarantee that you                                                                                                    | r submission is free of errors or accepted for presentat                                                                                                    | ion.            |
| Primary Policy Area:                                                                                  |                                                                                         |                                                                                                    |                                                                                                    |                                                                                                    |                 |
| Health                                                                                                |                                                                                         |                                                                                                    |                                                                                                    |                                                                                                    |                 |
| Roundtable Title                                                                                      |                                                                                         |                                                                                                    |                                                                                                    |                                                                                                    |                 |
| Roundtable Submission                                                                                 |                                                                                         |                                                                                                    |                                                                                                    |                                                                                                    |                 |
| Submitter Email Address<br>soliver@appam.org                                                          |                                                                                         |                                                                                                    |                                                                                                    |                                                                                                    |                 |
| Submitter Name<br>Samantha Oliver Thomaso                                                             | n                                                                                       |                                                                                                    |                                                                                                    |                                                                                                    |                 |
| Abstract<br>lectus sit amet est placerat<br>nullam eget felis eget nunc<br>suspendisse sed nisi lacus | in egestas erat imperdiet<br>lobortis mattis aliquam far<br>sed viverra tellus in hac h | sed euismod nisi porta lorem mollis aliquam ut<br>ucibus purus in massa tempor nec feugiat nisl j<br>abitasse platea dictumst vestibulum rhoncus e: | porttitor leo a diam sollicitudin tempor id eu nisl nu<br>oretium fusce id velit ut tortor pretium viverra susp<br>st pellentesque elit ullamcorper dignissim cras tinc | inc mi ipsum faucibus vitae aliquet nec ullamcorper sit ame<br>endisse potenti nullam ac tortor vitae purus faucibus ornare<br>idunt lobortis feugiat vivamus at augue eget arcu dictum va | t risus<br>rius |
| Submission Information                                                                                |                                                                                         |                                                                                                    |                                                                                                    |                                                                                                    |                 |
| Optional: Select a Second<br>Crime, Justice, and Drugs                                                | ary Policy Area.                                                                        |                                                                                                    |                                                                                                    |                                                                                                    |                 |
| Does this submission rela<br>Yes                                                                      | te to COVID-19?                                                                         |                                                                                                    |                                                                                                    |                                                                                                    |                 |
| Is this session Interdiscip<br>Yes                                                                    | linary?                                                                                 |                                                                                                    |                                                                                                    |                                                                                                    |                 |
| Is this submission focuse<br>Yes                                                                      | d on international issue                                                                | s?                                                                                                    |                                                                                                    |                                                                                                    |                 |
|                                                                                                    |                                                                                         |                                                                                                    |                                                                                                    |                                                                                                    |                 |

Final Confirmation Page

Thank you for submitting your proposal for the 2021 Fall Research Conference! After submitting your proposed roundtable, you will receive an email with the link to your submission. You may make any edits you'd like to the submission until the deadline of April 9, 2021. After that date, all submissions will be closed and edits may not be made.